## Описание главных окон программы «HOMER»

Модель оптимизации энергосистем «HOMER» – компьютерная программа, разработанная американской Национальной Лабораторией возобновляемых источников энергии (NREL), предназначена для расчета энергосистем малой мощности сравнения различных способов И производства энергии. Программа «HOMER» моделирует физическое поведение энергосистемы и её стоимость за период эксплуатации, включая стоимость установки и затраты на дальнейшую эксплуатацию. «HOMER» позволяет проектировщику сравнить множество различных вариантов конструкции энергосистемы и определить её технические и экономические достоинства, помогает определить риски, связанные с изменчивостью погодных условий. При помощи комплекса «HOMER» можно рассчитать как автономную, так и соединенную с сетью энергосистему, производящую тепловую и электрическую энергию, которая содержитразличныекомбинации источников энергии (ФЭП, ветрогенераторы, микро-ГЭС, биогазовые установки, ДВС, микротурбины, топливные элементы, АКБ и водородные источники).

Структура программы содержит 3 основных модуля: моделирование, оптимизация и анализ чувствительности. «HOMER» представляет результаты проектирования в виде таблиц и графиков, что облегчает сравнение различных конфигураций и позволяет определить экономические и технические преимущества различных систем. Общий вид окна программы представлен на рис.1. Файл программы HOMER» содержит всю информацию о технологических вариантах, затратах и доступности ресурса, которые необходимо проанализировать при проектировании.

Файл также содержит результаты вычислений, которые «HOMER» делает как часть процессов оптимизации и анализа чувствительности. Расширение файла «HOMER» обозначается. hmr, например: WindVsDiesel.hmr.

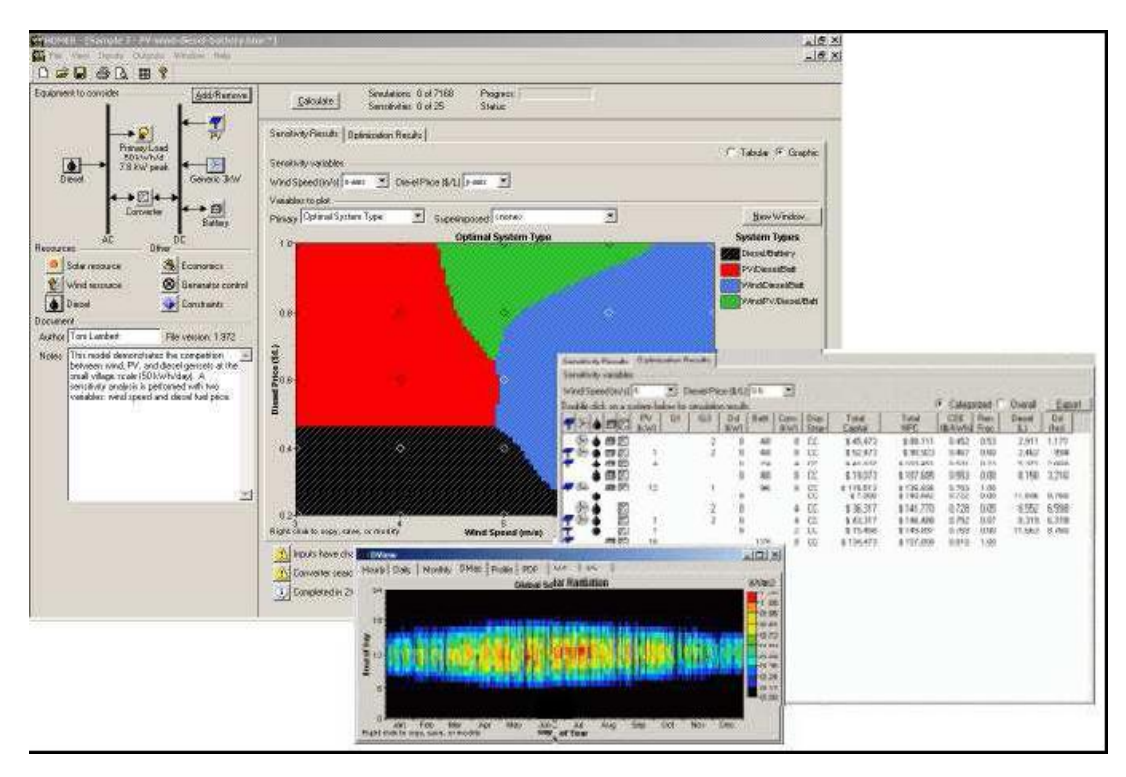

Рис.1 Общий вид окна программы «HOMER»

При запуске программы, загружается последний сохраненный файл, если программа его не находит, то загружается окно, в котором отображается рассматриваемоеоборудование (рис.2).

| Equipment to consider               | Add/Remove                           |
|-------------------------------------|--------------------------------------|
| Click the A<br>button to a<br>compo | dd/Remove<br>dd loads and<br>onents. |
| Resources                           | Other                                |
|                                     | Emissions                            |

Рис.2 Окно, в котором отображается рассматриваемое оборудование

В правой рабочей области программы отображаются результаты чувствительности и оптимизации выбранного оборудования, моделирования всех возможных системных конфигураций в виде списка конфигураций, который можно использовать, для сравнения вариантов (рис.3).

|          |                 |                  | _              |           |      |      |         | - 6        | F 🔀   |
|----------|-----------------|------------------|----------------|-----------|------|------|---------|------------|-------|
|          |                 |                  |                |           |      |      |         | -          | a x   |
|          |                 |                  |                |           |      |      |         |            |       |
|          | Calaulata       | Simulation       | s: 0 of 1      | Progress: |      |      |         |            |       |
|          |                 | Sensitivitie     | ⊧s:0 of 1      | Status:   |      |      |         |            |       |
| Sensiti  | ivity Results   | Optimization Res | sults          |           |      |      |         |            |       |
|          |                 |                  |                |           |      |      | • Table | ular C Gra | phic. |
| Double   | e click on a sy | stem below for o | ptimization re | sults.    |      |      | Export  | Detail     | ls    |
|          | Initial         | Operating        | Total          | Ren.      | <br> | <br> |         |            | _     |
| <u> </u> | Capital         | Cost (\$/yr)     | NPC            | Frac.     |      |      |         |            |       |
|          |                 |                  |                |           |      |      |         |            |       |
|          |                 |                  |                |           |      |      |         |            | - 1   |
|          |                 |                  |                |           |      |      |         |            | - 1   |
|          |                 |                  |                |           |      |      |         |            | - 1   |
|          |                 |                  |                |           |      |      |         |            | - 1   |
|          |                 |                  |                |           |      |      |         |            | - 1   |
|          |                 |                  |                |           |      |      |         |            |       |

Рис.3 Окно отображения результатов оптимизации

Все меню программы разбиты по функциональному признаку.

| File | View Inputs Out  | tputs Windo | w Help    |
|------|------------------|-------------|-----------|
|      | New              | Ctrl+N      |           |
| ig 🗃 | Open             | Ctrl+O      | /Bemove   |
|      | Close            |             | Themere.  |
| let. | Save             | Ctrl+S      |           |
|      | Save As          |             |           |
|      | Import XML       |             |           |
|      | Export XML       |             |           |
| Re 🗃 | HTML Input Summa | iry         |           |
|      | Compare File     |             | mics      |
|      | Recent File      |             | n Control |
| P    | Preferences      |             | ons       |
|      | Exit             |             | aints     |

Меню Файл содержит пункты(рис.4):

Рис.4 Содержание меню «Файл»

• Новый файл - позволяет создать файл для дальнейшей работы с программой;

• Открыть – позволяет открыть готовую модель для работы в программе;

- Закрыть закрывает текущую открытую рабочую модель;
- Сохранить, сохранить как дает возможность, сохранить модель;

• Импортировать в XML-файл – позволяет импортировать XMLфайл в рабочую модель; • Экспортировать в XML-файл – позволяет экспортировать данные модели в XML-файл;

• Описание входа HTML – позволяет пользователю просмотреть данные модели с использованием HTML кода;

• Сравнение файла – дает возможность сравнивать модели;

• Недавний файл – позволяет открыть недавно загруженную модель;

• Предпочтения – возможность настройки параметров в процессе запуска и обработки данных;

• Выход – позволяет завершить работу пользователя и выйти из программы.

Меню Вид содержит пункты (рис.5):

| File    | View      | Inouts    | Outo   | its | Win | dow          | Help  |
|---------|-----------|-----------|--------|-----|-----|--------------|-------|
|         | The first | T II      | - Cuth | 1   | 1 @ |              | nep   |
| ] 🗁     | ×         | loolbar   | 8      |     | • ¥ |              |       |
| laibme  | nt to co  | onsider - |        |     | -   | <u>A</u> dd/ | Remov |
| laibine | nt to ci  | onsider – |        |     |     | <u>A</u> dd/ | Remov |

Рис.5 Содержание меню «Вид»

Панель инструментов – включение или выключение панели инструментов в окне программы.

Меню Ввод данных содержит (рис.6):

1) Потребляемая мощность – ставит требования к мощности проектируемой системы, необходимой для обеспечения необходимого уровня электрической нагрузки;

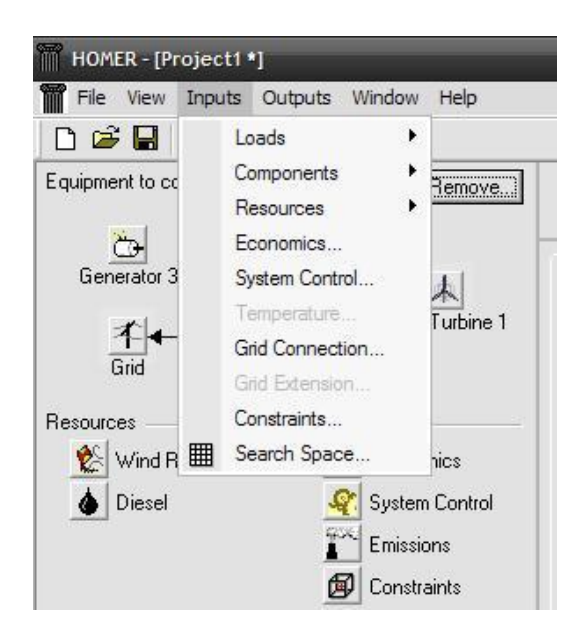

Рис.6 Содержание меню «Ввод данных»

При выборе данной вкладки, появляетсяконтекстное меню, которое содержит следующие опции (рис.7):

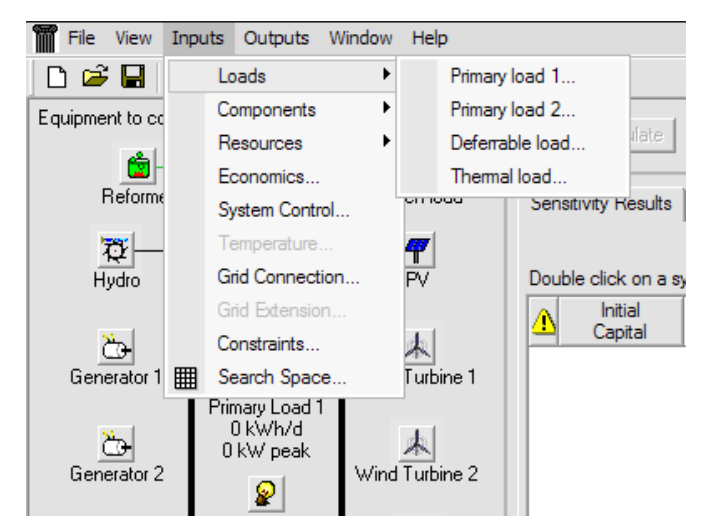

Рис.7 Содержание вкладки «Потребляемая мощность»

а) данные первичной нагрузки 1, 2 (потребителя) – открывает окно параметров для того чтобы задать определенную мощность нагрузки (кВт) в течение часа на протяжении года, или импортировать файл, который содержит данные о графике нагрузки за рассматриваемый период времени или позволяет сделать необходимую выборку по среднесуточным данным;

б) данные дополнительной нагрузки – открывает окно для ввода данных мощности дополнительной нагрузки по месяцам;

в) тепловая нагрузка – открывает окно параметров для того чтобы
 задать определенную мощность тепловой нагрузки на протяжении часа в

течение года, или импортировать файл, который содержит данные о графике нагрузки за период времени или позволяет сделать необходимую выборку по среднесуточным данным.

 Компоненты – описываются технологические варианты, составляющие затрат, объем и мощность каждого компонента, которые программа будет использовать при моделировании;

При выборе данной вкладки, появляется контекстное меню, которое содержит опции (рис.8):

а) фотогальванический модуль – окно ввода данных, которые определяют стоимость солнечного ресурса и модулей, ориентацию модулей, географическое размещение, время года и время суток;

б) ветротурбина 1,2 – окна ввода данных, которые определяют тип ВЭУ, расходы и стоимость оборудования, показывают кривые мощности и затрат;

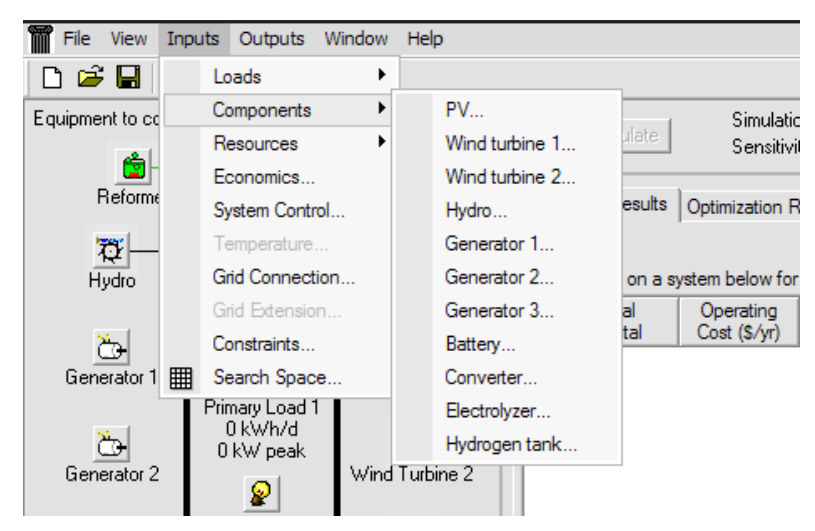

Рис.8 Содержание вкладки «Компоненты»

в) гидротурбина – окно ввода данных, которые определяют стоимость и параметры гидросистемы, влияние потерь на трение и использование или неиспользование гидротурбины в системе для наиболее экономичной работы системы;

г) генератор 1..3 – это окно позволяет ввести стоимость, эксплуатационные характеристики и тип генератора электрической энергии, также может быть использовано для составления графика работы генератора. д) батарея – это окно позволяет выбрать тип аккумуляторов, оценить уровень затрат на их приобретение и получить данные для построения оптимальной системы;

е) инвертер – это окно позволяет определить экономически обоснованную мощность преобразователя, стоимость и выбрать параметры инвертора и выпрямителя;

ж) электролизер – окно ввода данных, которые определяет размер электролизера, использование постоянного/переменного тока, стоимость и эффективность параметров преобразования;

з) резервуар для водорода – это окно позволяет определить размер водородного резервуара, стоимость системы и определить исходное количество водорода в резервуаре.

 Ресурсы – описывают объем солнечного излучения, ветра, гидроресурсов, топлива в течение часа на протяжении года. Для солнечного излучения, ветра и гидроресурсов, существует возможность импорта данных из специального файла, или использовать данные программы, чтобы синтезировать почасовые данные усредненного числа;

Вкладка «Ресурсы» имеет следующий вид (9):

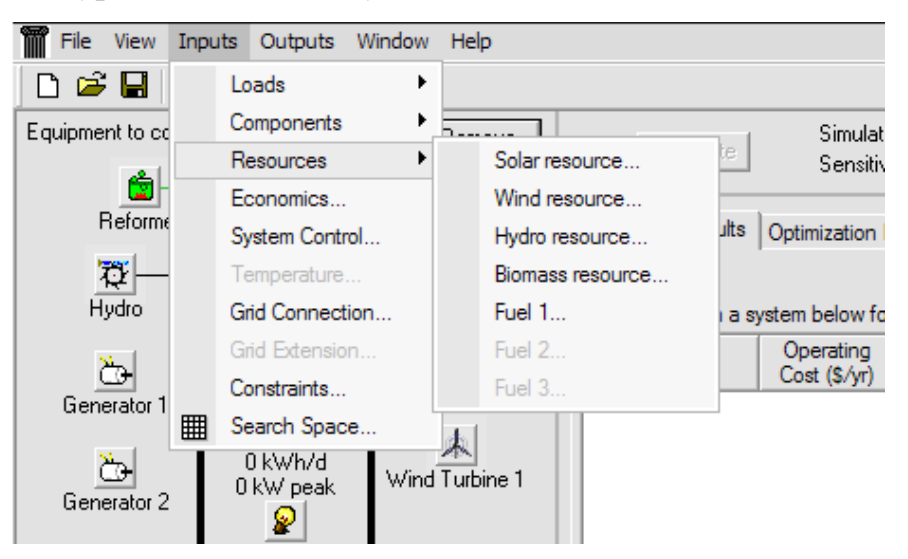

Рис.9 Содержание вкладки «Ресурсы»

а) солнечный ресурс – окно ввода данных, которые определяют широту местности, количество солнечного излучения в определенный момент времени;

б) ресурс ветра – ввод данных о характеристиках ветра, указывающие на скорость ветра, силу, высоту анемометра, возвышение местности над уровнем моря;

 в) гидроресурсы – окно для ввода почасового измерения данных водотока в течение года;

г) биомасса – это окно данных для определения параметров сырья биомассы: цены, содержания углерода, коэффициента газификации и запас топлива биомассы;

 д) топливо 1..3 – это окно ввода данных цены на топливо и максимальной суммы, которую можно использовать в течение года.

4) Экономика – программа выполняет экономический расчет проектируемой системы, для вычисления ее стоимости;

 Системные данные контроля – моделирует процесс накопления электрической энергии для расчета емкости системы аккумуляторных батарей и мощности генераторов;

6) Температура – показывает значение температуры;

 Свойства сети, к которой подключается система – определяет параметры и данные сети, отображается в виде диаграммы в течение года(рис 10.).

Это окно имеет 4 вкладки:

а) стоимость электроэнергии – задается тип тарифа (фиксированный или изменяемый во времени) и определяется структура затрат при ее продаже (себестоимость, стоимость при продаже, объём продажи, порядок расчета с сетью по месяцам или за год);

б) объем выбросов, куда заносятся коэффициенты выбросов, для сети заявленной мощности;

в) расширенные параметры – вкладка, в которой устанавливаются некоторые дополнительные переменные (оплата за присоединение к сети (единоразовая или по месяцам); объем купленной и проданной мощности; ограничения сети по объему полученной энергии; параметры управления (контроль заряда аккумуляторной батареи при помощи сети));

г) прогнозирование развития системы, устанавливаются параметры прогнозирования объемов продаж электроэнергии (прогнозы скорости ветра; постоянной мощности; дисбалансные штрафы, надежность, время выполнения).

| Grid Inputs                                              |                                                                     |
|----------------------------------------------------------|---------------------------------------------------------------------|
| File Edit Help                                           |                                                                     |
| Tick Add to add as many rates as necessary. Select       | a rate and click on the diagram to indicate when each rate applies. |
| Hold the pointer over an element or click Help for more  | e information.                                                      |
| Rates Emissions Advanced Forecasting                     |                                                                     |
| <ul> <li>Scheduled rates</li> </ul>                      |                                                                     |
| C Real time prices                                       |                                                                     |
| Rate schedule                                            |                                                                     |
| Step 1: Define and select a rate                         | 00:00 Rate Schedule                                                 |
| Rate Price Sellback Demand                               | All week                                                            |
| (\$/kWh) (\$/kWh) (\$/kW/mo)<br>Bate 1 0.100 0.050 0.000 | 04:00 Weekdays                                                      |
|                                                          |                                                                     |
|                                                          | 08:00                                                               |
| Add Remove Edit                                          | È                                                                   |
|                                                          | <b>6</b> 12:00                                                      |
| Step 2: Select a time period                             |                                                                     |
| All Week Weekdays Weekends                               | 16:00                                                               |
| Step 3: Click on the chart to indicate when              |                                                                     |
| the selected rate applies.                               | 20:00                                                               |
| Net metering                                             |                                                                     |
| Net purchases calculated monthly                         | 24:00 Inc. Ech. Mar. Ann. Mar. Inc. Inc. Ann. Son. Oct. New Doc     |
| <ul> <li>Net purchases calculated annually</li> </ul>    | Jan reb mar Apr may Jun Jun Aug Sep Oct Nov Dec                     |
|                                                          |                                                                     |
|                                                          | Help Cancel OK                                                      |
|                                                          |                                                                     |

Рис.10 Содержание вкладки «Свойства сети»

 Расширенные сети – параметры энергосистемы в сравнении с автономной системой;

*9)* Ограничения – условия, которые необходимо удовлетворить, для работоспособности системы;

## Вкладка «Ограничения» имеет вид (рис. 11)

Ограничения – это условия, которые должны удовлетворять системы. ГОМЕР отбрасывает системы, которые не удовлетворяют заданным ограничениям, поэтому они не появляются в результатах оптимизации или результатов чувствительности.

| Constr | straints                                                                                                    |                                                               |  |  |  |  |  |  |  |
|--------|----------------------------------------------------------------------------------------------------|---------------------------------------------------------------|--|--|--|--|--|--|--|
| File E | File Edit Help                                                                                                    |                                                               |  |  |  |  |  |  |  |
| Þ      | Constraints are conditions that systems must meet to be feasible. Infeasible systems do not appear in the sensitivity and optimization results. Operating reserve provides a margin to account for intra-hour deviation from the hourly average of the load or renewable power output. HOMER calculates this margin for each hour based on the operating reserve inputs. |                                                               |  |  |  |  |  |  |  |
|        | Hold the pointer over an element name or click Help for more information.                                                                                                    |                                                               |  |  |  |  |  |  |  |
|        | Maximum annual capacity shortage (%)                                                                                                    |                                                               |  |  |  |  |  |  |  |
|        | Minimum renewable fraction (%)                                                                                                    |                                                               |  |  |  |  |  |  |  |
|        | Operating reserve                                                                                                    |                                                               |  |  |  |  |  |  |  |
|        | As percent of load                                                                                                    |                                                               |  |  |  |  |  |  |  |
|        | Load in current time step (%) 10 {} Not                                                                                                    | te:                                                           |  |  |  |  |  |  |  |
|        | Annual peak load (%) 0 ()                                                                                                    | HOMER calculates the total<br>required operating reserve for  |  |  |  |  |  |  |  |
|        | As percent of renewable output                                                                                                    | each time step by multiplying<br>each of these four inputs by |  |  |  |  |  |  |  |
|        | Solar power output (%) 25 {}                                                                                                    | the load or output value for                                  |  |  |  |  |  |  |  |
|        | Wind power output (%) 50 {}                                                                                                    | results.                                                      |  |  |  |  |  |  |  |
|        | Primary energy savings                                                                                                    |                                                               |  |  |  |  |  |  |  |
|        | Minimum primary energy savings (%) 10                                                                                                    |                                                               |  |  |  |  |  |  |  |
|        | Reference electrical efficiency (%) 33 {}                                                                                                    |                                                               |  |  |  |  |  |  |  |
|        | Reference thermal efficiency (%) 75 ()                                                                                                    |                                                               |  |  |  |  |  |  |  |
|        | Hel                                                                                                    | lp Cancel OK                                                  |  |  |  |  |  |  |  |

Рис.11 Содержание вкладки «Ограничения»

Задаются следующие виды ограничений:

• максимальный дефицит мощности в течение года;

• минимальная часть возобновляемого источника энергии в течение года;

• оперативный резерв, т. е. резерв мощности, при котором обеспечивается подача электроэнергии, в случае если нагрузка резко возрастает или мощность возобновляемых источников вдруг уменьшается. Программа определяет необходимое количество оперативного резерва, используя четыре входа, два связанных с изменчивостью электрической нагрузки и два связанных с изменчивостью возобновляемых источников энергии.

• первичное энергосбережение – управление параметрами энергосбережения, программой производится расчет экономии первичных ресурсов (информация представлена в окне «Результаты моделирования»). • область поиска – таблица, которая выводит на экран значения каждой переменной оптимизации.

Меню исходные данные (продукции)(рис.12):

• удаление исходных данных – позволяет удалять текущие данные оптимизации.

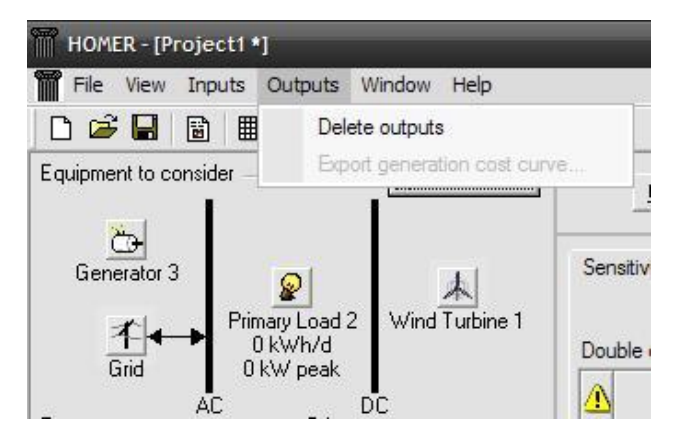

Рис.12 Содержание меню «Исходные данные»

Меню Окна содержит (рис.13):

Меню Окна содержит набор команд для манипулирования окнами.

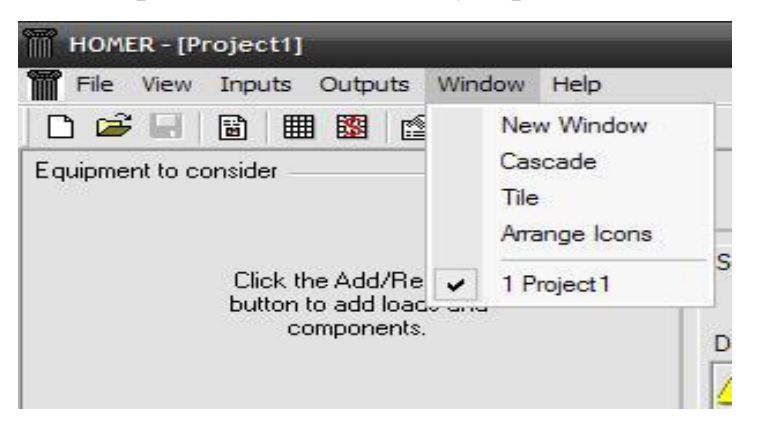

Рис.13 Содержание меню «Окна»

новое окно – позволяет открыть рабочий проект в новом окне программы;

• каскад – отображение рабочих проектов в каскадном виде;

- плитками отображение рабочих проектов в виде плиток;
- расположение символов (значков).

Меню Справка содержит (рис.14):

• меню Справка содержит набор команд для работы со справочной системой.

| File View Inputs Outputs Window                 | Help  | -                                                        |                           |
|-------------------------------------------------|-------|----------------------------------------------------------|---------------------------|
|                                                 | Theip | Index                                                    |                           |
| quipment to consider <u>Add/</u>                |       | Contents<br>Getting Started                              | Simulatio<br>Sensitivi    |
| Click the Add/Remove<br>button to add loads and |       | License Management<br>HOMER Website<br>Check for Updates | Optimization R            |
| components.                                     |       |                                                          | stem below for            |
|                                                 |       | About HOMER<br>Capital                                   | Operating<br>Cost (\$/yr) |

Рис.14 Содержание меню «Помощь»

• указатель – позволяет произвести быстрый поиск по нужному ключевому слову;

• содержание – показывает содержание информации в окне помощи;

• начало работы – инструкция, краткий обзор для начала работы в программе;

• управление лицензией – оценка состояния лицензии.

• веб-сайт «HOMER» – ссылка к веб-страницу программы;

• обновление – позволяет выполнить проверку наличия текущих обновлений;

• информация о программе «HOMER» – открывает окно параметров программы, контактную информацию, правовые соглашения.

Для удобства работы пользователя, часто используемые команды меню собраны в панель инструментов. Кнопки панели инструментов имеют пиктографический рисунок и назначение их можно узнать, подведя курсор мыши к кнопке ( рис.15).

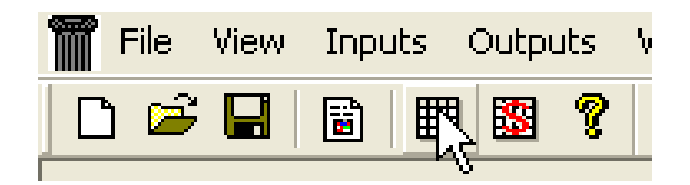

Рис.15 Панель инструментов